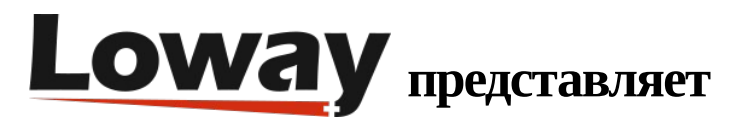

# Модуль IVR для FreePBX

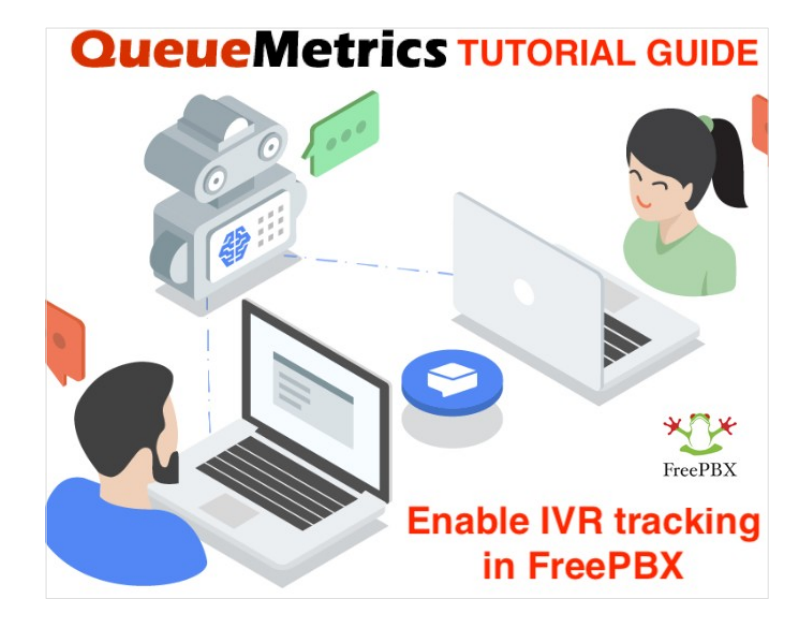

### QueueMetrics

QueueMetrics – решение, масштабируемое в широких пределах, предназначенное для мониторинга и отчетности, необходимое тысячам контакт-центров во всем мире, и предлагающее широкий спектр интегрированных функций, таких как мониторинг производительности агентов, измерение целей, отслеживание конверсий, анализ статистики кампаний в реальном времени, и легкий в использовании интерфейс.

# Как включить отслеживание IVR на FreePBX и мониторить события IVR в QueueMetrics?

Установив нужный модуль на PBX, можно будет отслеживать события IVR в колл-центре.

В данном руководстве показано, как включить возможность отслеживания IVR на FreePBX.

queue\_log\_to\_file=yes

#### Установка модуля

Модуль IVR можно найти в репозитории FreePBX IVR module

Необходимо вручную установить модуль на FreePBX со страницы Module Admin (Admin->Module Admin).

Загрузите модуль из FreePBX repository:

| FIEEP DA-CONUN           | buted / queuemeti           | TICS                |                 |                 |                 |              |
|--------------------------|-----------------------------|---------------------|-----------------|-----------------|-----------------|--------------|
| Source                   |                             |                     |                 |                 |                 |              |
| 😵 master 🗸               | ··· queueme                 | trics /             |                 |                 |                 |              |
| Source                   | Compare<br>Copy branch name |                     |                 |                 |                 |              |
| i18n                     | Download                    |                     |                 |                 |                 |              |
| G functions.             | inc.php                     |                     |                 |                 |                 |              |
| G install.php            |                             |                     |                 |                 |                 |              |
| Li module.xr             | nl                          |                     |                 |                 |                 |              |
| Li page.queu             | iemetrics.php               |                     |                 |                 |                 |              |
| Li uninstall.p           | hp                          |                     |                 |                 |                 |              |
| • Пер                    | ейдите к Admi               | n-> Module A        | dmin            |                 |                 |              |
| <ul> <li>Перс</li> </ul> | ейдите к "Uplo              | ad modules"         |                 |                 |                 |              |
| • Выб                    | ерите "Туре: l              | Jpload (From        | Hard Disk)"     |                 |                 |              |
| 🔮 Admin                  | Applications                | Connectivity        | Dashboard       | Reports         | Settings        | UCP          |
| You can up               | load a tar gzip file co     | ontaining a FreePBX | module from you | ır local system | . If a module w | vith the sam |
| Check (                  | Online Manag                | e local modules     |                 |                 |                 |              |
|                          |                             |                     |                 |                 |                 |              |
| Type:                    | Upload (From Hard           | Disk) ∨             |                 |                 |                 |              |
| Upload                   | Local Module <sup>(2</sup>  |                     |                 |                 |                 |              |
|                          |                             |                     |                 |                 |                 |              |

Выгрузите модуль во FreePBX и установите его (zip файл, который был загружен).

Теперь вернитесь на страницу Module Admin, найдите QueueMetrics в разделе Hacтройки (Settings) и включите модуль.

| Settings                       |                |                                                     |                |               |                    |               |
|--------------------------------|----------------|-----------------------------------------------------|----------------|---------------|--------------------|---------------|
| Module                         | Version        | Track                                               | Publisher      |               | License            | Status        |
| Asterisk API                   | 15.0.8         | Stable                                              | Sangoma Te     | chnologies    | GPLv2+             | Enabled       |
| Asterisk IAX Settings          | 15.0.6         | Stable                                              | Sangoma Te     | chnologies    | AGPLv3             | Enabled       |
| Asterisk REST Interface Users  | 15.0.3.8       | Stable                                              | Sangoma Te     | echnologie:   | GPLv3+             | Enabled       |
| Asterisk SIP Settings          | 15.0.6.23      | Stable                                              | Sangoma Te     | echnologies   | AGPLv3+            | Enabled       |
| Camp-On                        | 13.0.4.1       | Stable                                              | Sangoma Te     | chnologies    | GPLv3+             | Enabled       |
| Customer Relationship Mana     | 15.0.14.37     | Stable                                              | Sangoma Te     | chnologies    | Commercial         | Enabled       |
| EndPoint Manager               | 15.0.24.34     | Stable                                              | Sangoma Te     | chnologies    | Commercial         | Enabled       |
| Extension Settings             | 13.0.4         | Stable                                              | Sangoma Te     | echnologie:   | GPLv3+             | Enabled       |
| Fax Configuration              | 15.0.19        | Stable                                              | Sangoma Te     | echnologie:   | GPLv3+             | Enabled       |
| Fax Configuration Professional | 15.0.8.7       | Stable                                              | Sangoma Te     | echnologies   | Commercial         | Enabled       |
| > Filestore                    | 15.0.3.7       | Stable                                              | Sangoma Te     | echnologies   | AGPLv3             | Enabled       |
| Music on Hold                  | 15.0.20        | Stable                                              | Sangoma Te     | chnologies    | GPLv3+             | Enabled       |
| > PIN Sets                     | 15.0.1.9       | Stable                                              | Sangoma Te     | chnologies    | GPLv3+             | Enabled       |
| ✓ QueueMetrics                 |                | Stable                                              | Schmoozeo      | om.com        | GPLv2              | Not Insta     |
| Info                           | Publish        | er: Schr                                            | noozecom.con   | n             |                    |               |
| Changelog                      | License: GPLv2 |                                                     |                |               |                    |               |
| changelog                      |                | Signature<br>Status: Unknown (What Does this Mean?) |                |               |                    |               |
|                                | Descriptio     | on: A mo                                            | odule for Queu | eMetrics, the | at allows you to s | et if IVR sel |
|                                | More in        | fo: Get                                             | help for Queue | Metrics       |                    |               |
| Track: 🛛 Stable                |                |                                                     |                |               |                    |               |
|                                | Action         | .0                                                  | lo Action      | Install       | Remove             |               |
| Route Congestion Messages      | 15.0.9         | Stable                                              | Sangoma Te     | chnologies    | GPLv3+             | Enabled       |
| Speed Dial Functions           | 2.11.0.4       | Stable                                              | Sangoma Te     | echnologies   | GPLv3+             | Enabled       |
| Text To Speech Engines         | 15.0.4.6       | Stable                                              | Sangoma Te     | echnologie:   | AGPLv3             | Enabled       |
| > Voicemail                    | 15.0.18.12     | Stable                                              | Sangoma Te     | echnologie:   | GPLv3+             | Enabled       |
|                                |                |                                                     |                |               |                    |               |

Сохраните и подтвердите изменения.

Теперь достаточно запустить отслеживание IVR из выпадающего меню «Hacтройки» ("Settings",), которое находится выше на панели инструментов. Откройте модуль QueueMetrics и поставьте флажки «Сохранить» (Save) и «Применить изменения» (Apply the changes).

| Madmin Applications | Connectivity      | Dashboard | Reports | Settings    | UCP                 |
|---------------------|-------------------|-----------|---------|-------------|---------------------|
| QueueMetrics        | Advanced Settings |           |         |             |                     |
|                     |                   |           |         | Asterisk IA | X Settings          |
|                     |                   |           |         | Asterisk Lo | ogfile Settings     |
| Settings            |                   |           |         | Asterisk M  | lanager Users       |
| Log IVR Selections  |                   |           |         | Asterisk R  | EST Interface Users |
|                     |                   |           |         | Asterisk SI | P Settings          |
| Submit Query        |                   |           |         | CRM API S   | ettings             |
|                     |                   |           |         | CRM Settin  | ngs                 |
|                     |                   |           |         | EndPoint M  | Vanager             |
|                     |                   |           |         | Extension   | Settings            |
|                     |                   |           |         | Fax Config  | uration             |
|                     |                   |           |         | Filestore   |                     |
|                     |                   |           |         | Music on H  | Hold                |
|                     |                   |           |         | PIN Sets    |                     |
|                     |                   |           |         | QueueMe     | trics               |
|                     |                   |           |         | Route Con   | gestion Messages    |
|                     |                   |           |         | Text To Sp  | eech Engines        |
|                     |                   |           |         | Voicemail   | Admin               |

Убедитесь, что события IVR записываются в файл queue\_log, находящийся здесь: /var/log/asterisk/queue\_log

1601995448|1601995437.27|NONE|NONE|INFO|IVRAPPEND|3|ivr-1

1601995453|1601995437.27|NONE|NONE|INFO|IVRAPPEND|1|ivr-2

#### Отслеживание событий IVR в QueueMetrics

Теперь, когда события отслеживаются РВХ, они также отображаются и в отчетах.

В журналах будут находиться события с тегами "IVR-1", "IVR-2"..., в зависимости от того, какой параметр IVR был выбран.

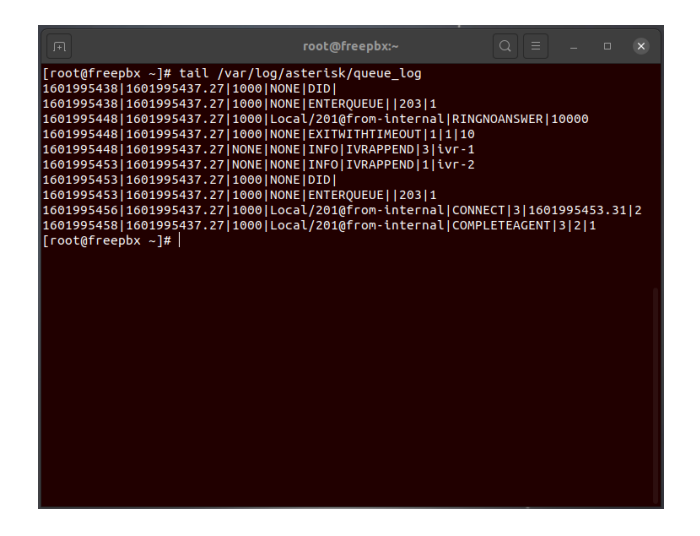

Сделайте несколько тестов, и определите, какое событие соответствует каждому параметру из параметров IVR.

В нашем примере IVR-1 – это Главный офис (Main Desk) и IVR-2 – Поддержка (Support).

Откройте QueueMetrics, и на главной странице найдите параметр «Выбор IVR» ("IVR Selections") в разделе «Настройки» (Settings).

В данном разделе есть возможность определить события IVR, чтобы облегчить их отслеживание в отчетах.

| Edit IVR details |
|------------------|
|------------------|

|      | IVR code:   | ivr-1                        |       |        |  |  |
|------|-------------|------------------------------|-------|--------|--|--|
|      | Description | Main Desk                    |       |        |  |  |
|      | Created By  | demoadmin, 06/10/2020, 16:47 |       |        |  |  |
|      | Last Update |                              |       |        |  |  |
| SAVE | ВАСК        | NEW                          | CLONE | DELETE |  |  |

Создайте все необходимые события IVR.

Теперь можно запустить отчет, и увидеть маршруты IVR и все цифры, которые были нажаты.

# **IVR** traversal

| IVR path            | N. calls | IVR goal report | Success rate | Hangups | Attrition rate |
|---------------------|----------|-----------------|--------------|---------|----------------|
| Main Desk           | 3        | 1               | 33.3%        | 0       | 0.0%           |
| # 2                 | 1        | 1               | 100.0%       | 0       | 0.0%           |
| # 3                 | 2        | 0               | 0.0%         | 0       | 0.0%           |
| Main Desk ⇒ Support | 2        | 1               | 50.0%        | 1       | 50.0%          |
| #1                  | 2        | 1               | 50.0%        | 1       | 50.0%          |

Export as... Excel  $\downarrow$  CSV  $\downarrow$  XML  $\downarrow$ 

Если необходима помощь в создании настраиваемых отчетов, можно обратиться к следующему руководству: <u>How to create a Report with QueueMetrics</u>

==============

Ссылки

Для дальнейшей технической информации относительно QueueMetrics обращайтесь, пожалуйста, к <u>User</u> <u>Manual</u>.

Посетите <u>www.queuemetrics.com</u> для получения пробной версии.

Посетите наши бесплатные вебинары <u>Free Webinars</u> для ознакомления с живой демонстрацией QueueMetrics.